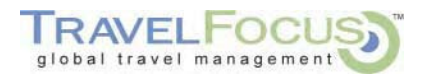

## **Virtually There**

*Virtually There* provides a convenient way for travelers to view all their important travel information in one Web-based location – simplifying the travel experience.

Via the Web interface, users can view and print:

- eltinerary available 24-hours after travel on last segment
- eTicket Receipt available 13 months after ticketed
- elnvoice available 90 days after ticketed

Along with this important travel and expense information, travelers can access:

- Travel alerts
- Flight notification and tracking
- Visa and passport information
- Destination content
- Currency converter

*Virtually There* provides travel information when and where travelers need it by making the information accessible from the Internet, a Blackberry or PDA. The site also enables adding travel data directly to a desktop calendar.

## Email notification sent to the traveler

| Fram:<br>To:<br>Cc:<br>Subject:     | TRAVELFOCUS [reservations@travefocus.com]<br>Julie Rowell<br>Travel Reservation October 27 for MOORE                                                                                                    | Clicking Here Will Display                                  |
|-------------------------------------|----------------------------------------------------------------------------------------------------|-------------------------------------------------------------|
| Fro<br>Ser<br>To:<br>Sut            | m: TRAVELFOCUS [mailto:reservations@travelfocus.com]<br>tt: Thursday, August 21, 2008 4:26 PM<br>EmployeeTravel: Sarah Thomas: Kevin Bird; freddiegeorge@gmail.com; Freddie George<br>ject: Travel Reservation August 26 for GEORGE<br>AVELFOCUS is pleased to deliver your complete travel itinerary througe abre®                                                                                                    | Virtually There®.                                           |
| <u>Cli</u> v<br>Vir                 | ck here to access your reservation on the web or a mobile device.<br>tually There® allows you to review or print your reservations, as well as:                                                                                                    |                                                             |
|                                     | Register for trip reminders and cancellation/delay notifications<br>View maps & driving directions<br>Review city guides & restaurant recommendations<br>Get up-to-date weather and much more!                                                                                                    |                                                             |
| Yo<br><u>cor</u><br>TR<br>pas<br>ma | a may also access your reservation on the web or from your mobile device at www.<br>a. Simply enter your last name and the six-character reservation code provided to y<br>AVELFOCUS. As a security measure, you will be prompted to enter your e-mail a<br>sword that TRAVELFOCUS may have provided to you. If you have any question<br>il address to use, we recommend that you use the one that received this e-mail. | virtuallythere.<br>you by<br>uddress or a<br>about which e- |
| If the you                          | ne "click here" link isn't supported by your mobile e-mail program, click this link or mobile web browser:                                                                                                    | or paste it into                                            |
| http<br>hos                         | r://www.sabremobile.com/view_pnr.wml?<br>t=1W&pnr=CBIMGI042KNO&name=GEORGE&language=0&email=2                                                                                                    |                                                             |

Non-Stop Savings. Guaranteed.

## Traveler's trip review

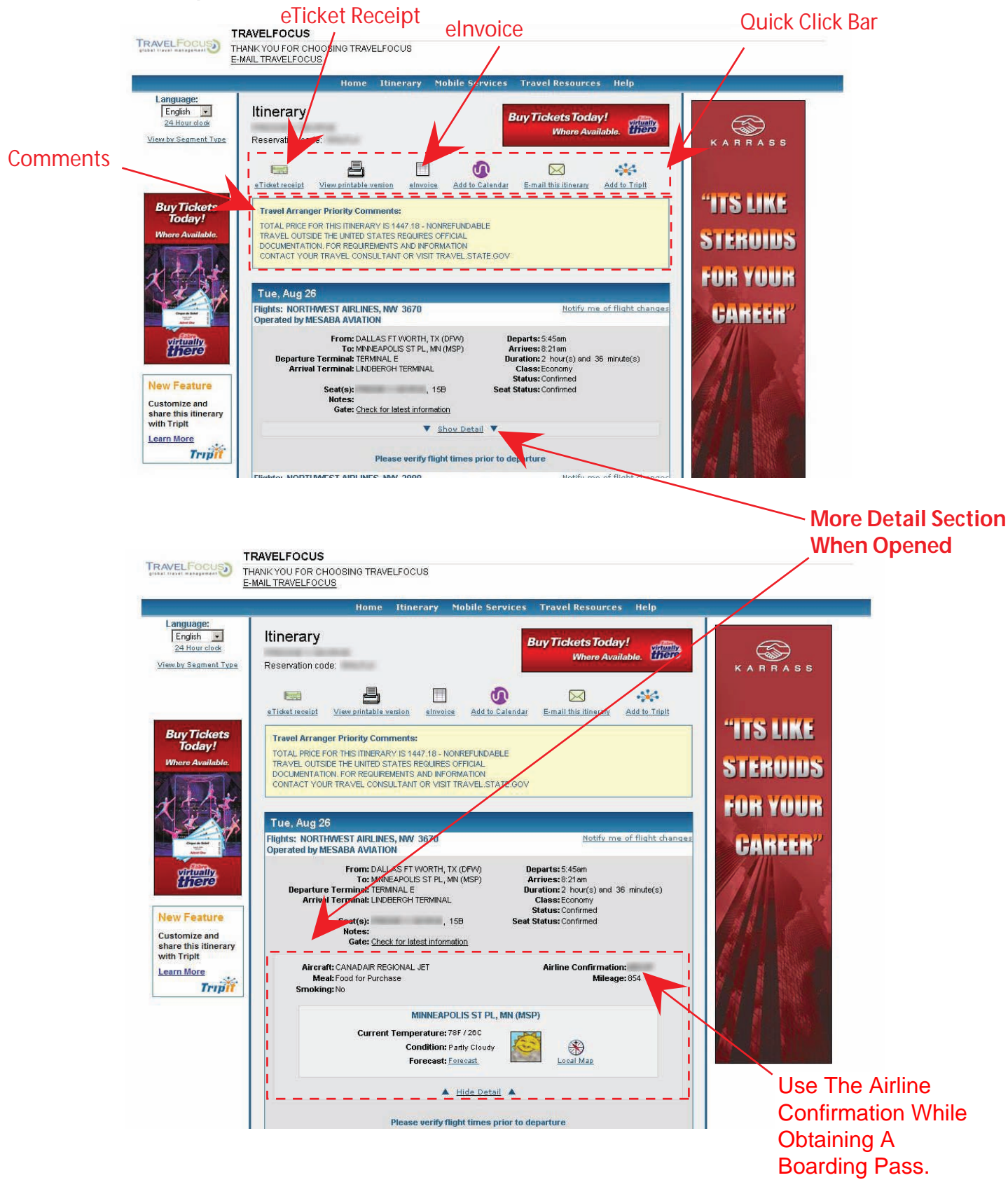

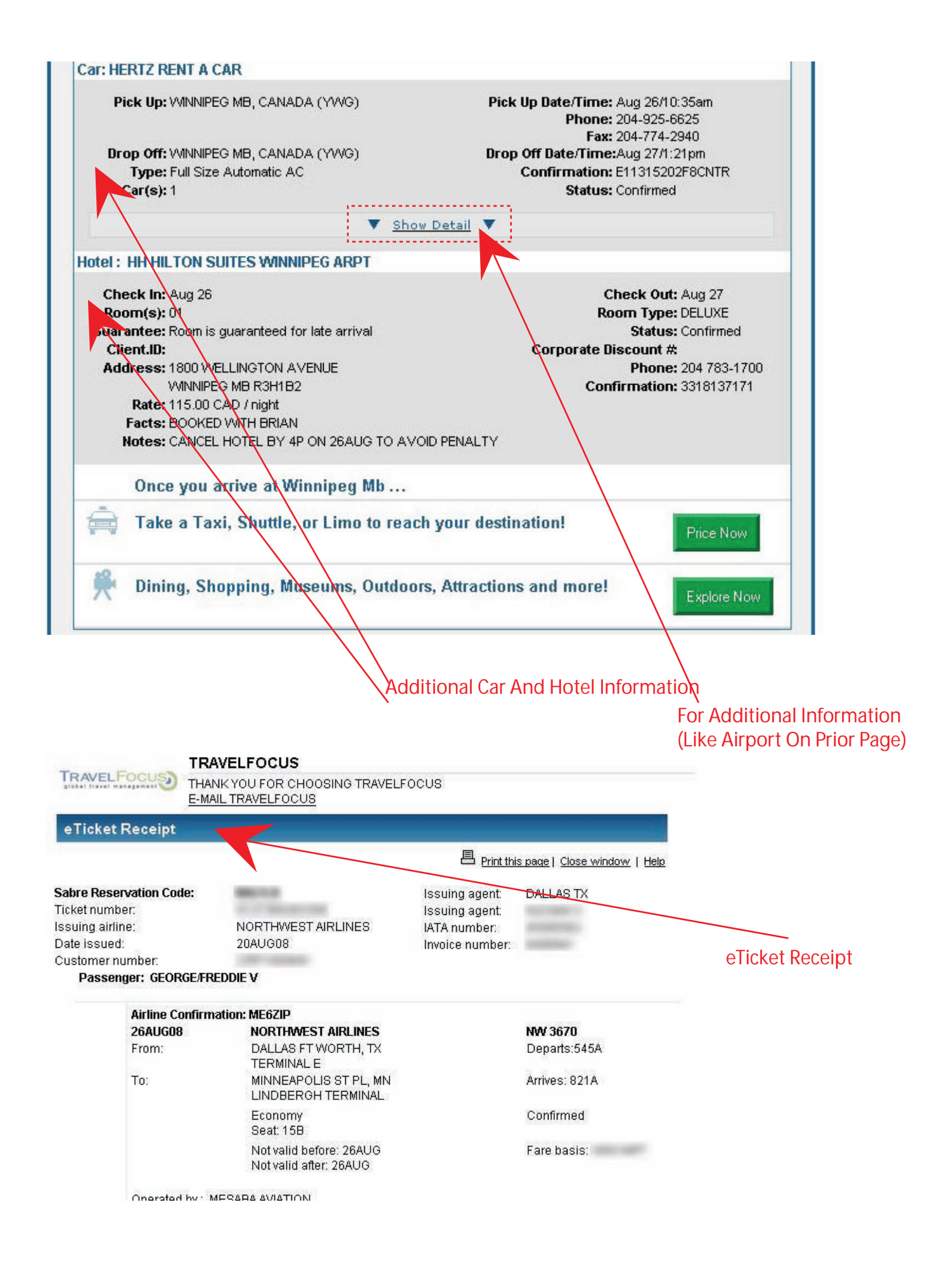

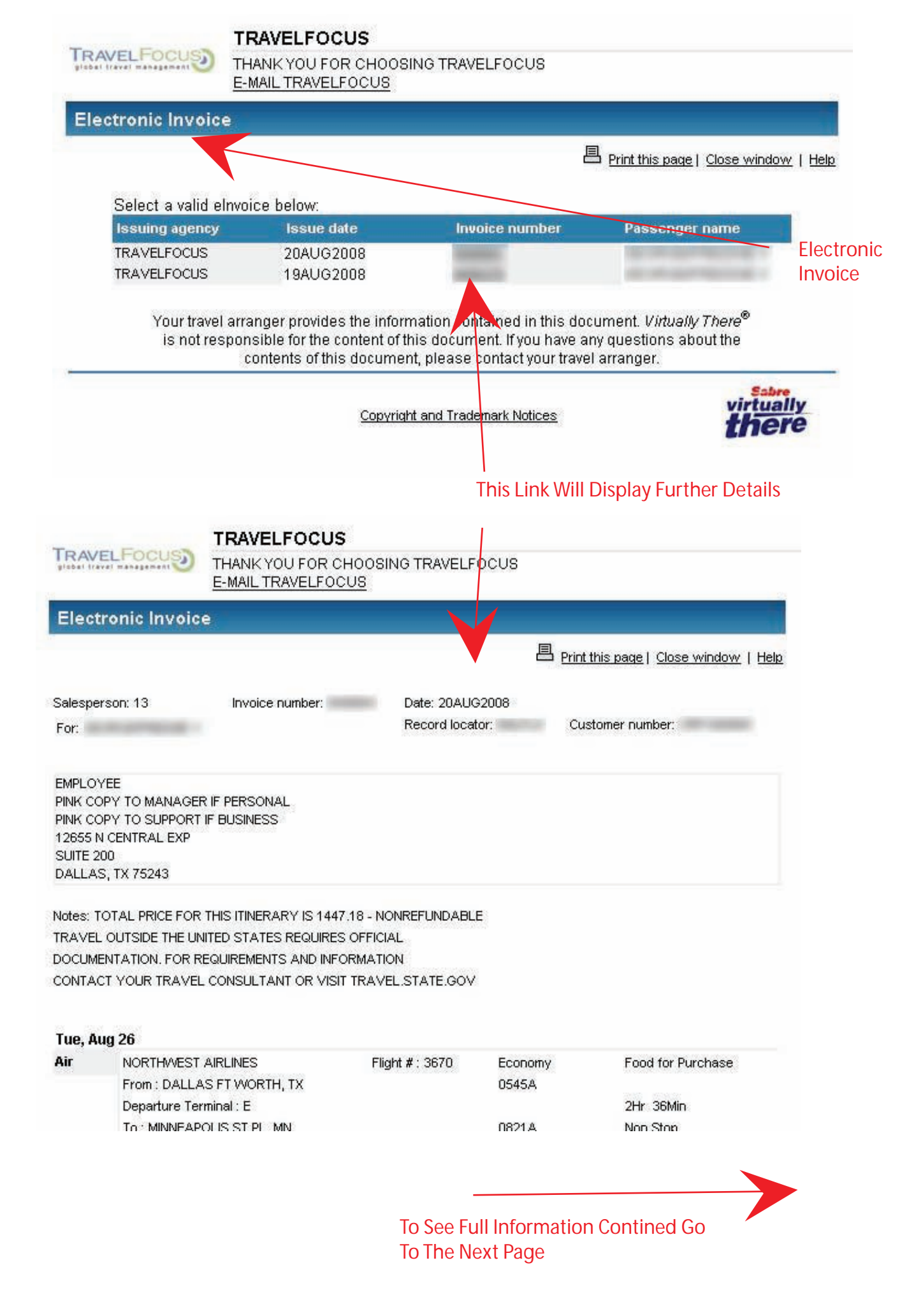

## 00000000000

| RAVEL                                                     | Focus                                                        | THANK YOU FOR CH                                                             | HOOSING TRAVELED                               | CUS           |                                                              |        |
|-----------------------------------------------------------|--------------------------------------------------------------|------------------------------------------------------------------------------|------------------------------------------------|---------------|--------------------------------------------------------------|--------|
| Electro                                                   | onic Invo                                                    | pice                                                                         |                                                |               |                                                              |        |
|                                                           |                                                              |                                                                              |                                                | 昌             | Print Ethic prove 1 Globel withdow                           | 1 1998 |
| Salespers                                                 | ion: 13                                                      | Invoice number                                                               | Date: 20AU/02                                  | 2008          | Outrast                                                      |        |
| For:                                                      |                                                              |                                                                              | Record locato                                  |               | Cutoner nurber                                               | ÷      |
| EMPLOYEE<br>PINK COPY<br>12655 N C<br>SUITE 200<br>DALLAS | IE<br>V TO MANA<br>V TO SUPPO<br>CENTRAL EX<br>0<br>TX 75243 | ger f Personal<br>At F Business<br>P                                         |                                                |               |                                                              |        |
| Notes TOT                                                 | TAL DEST D                                                   | IN THE INTERACT IS 1447                                                      | IN A MOMENT AND ADD                            |               |                                                              |        |
| TRAVEL O<br>DOCUMENT<br>CONTACT                           | AUTSIDE THE<br>ITATION, FO<br>YOUR TRAY                      | LUNTED STATES REQURES<br>IR REQUIREMENTS AND INFO<br>VEL CONSULTANT OR VISIT | OFFICIAL<br>RMATION<br>TRAVEL STATE GOV        |               |                                                              |        |
| Tue, Aug<br>Air                                           | 26 NORTHAN                                                   | TAR BES                                                                      | Flore # : 3670                                 | Economy       | Food for Purchase                                            |        |
|                                                           | From : DA                                                    | LLAS FT WORTH, TX                                                            |                                                | 0545A         |                                                              |        |
|                                                           | To: MNNE                                                     | Terminal E<br>(APOLIS ST PL, MN                                              |                                                | 0021A         | Jaw 30Mn<br>Non Stop                                         |        |
|                                                           | Arrival Ter                                                  | minal : L                                                                    |                                                |               |                                                              |        |
|                                                           | Notes SEA                                                    | AT ASSOMENT RESTRICTE                                                        | D TO ARPORT CHECKI                             | 6             |                                                              |        |
|                                                           |                                                              |                                                                              |                                                |               |                                                              |        |
| Tue, Aug<br>Air                                           | NORTHAE                                                      | EST APLNES                                                                   | Flight # : 2800                                | Economy       |                                                              |        |
|                                                           | Fron: MN                                                     | NEAPOLIS ST PL, MN                                                           |                                                | 0000A         | 114 3/040                                                    |        |
|                                                           | To: VIRVA                                                    | FEO MB, CANADA                                                               |                                                | 10354         | Non Stop                                                     |        |
|                                                           | Equipment<br>Notes: 554                                      | CRUCANADAR REGIONAL                                                          | LIET<br>D TO ARRORT CHECKS                     | 4             |                                                              |        |
|                                                           |                                                              |                                                                              |                                                |               |                                                              |        |
| Wed, Au                                                   | ig 27                                                        | 07 140 140 C                                                                 | Press of stand                                 | Reader        |                                                              |        |
| AI                                                        | From We                                                      | INFEG MB, CANADA                                                             | Fagre # : 1465                                 | 0121P         |                                                              |        |
|                                                           | To: 1000                                                     | SAPOLIS ST.PL. MN                                                            |                                                | 02428         | The 21Min<br>Non-Stop                                        |        |
|                                                           | Acrival Ter                                                  | minal L                                                                      |                                                | 11.11         |                                                              |        |
|                                                           | Rotes: SE/                                                   | AT ASSOMEDL DOUGLAS DO                                                       | C9 JET<br>ID TO AIRPORT CHECKI                 | 4             |                                                              |        |
|                                                           |                                                              |                                                                              |                                                |               |                                                              |        |
| Wed, Au                                                   | lg 27                                                        | IST ARE NO                                                                   | Date 4: 2007                                   | Former        | First by Dester-                                             |        |
|                                                           | From: MN                                                     | NEAPOLIS ST PL, MN                                                           | 1. Mar. 1. 2001                                | 0510P         | Food to Porchaite                                            |        |
|                                                           | Departure<br>To : DALL                                       | Tenninal : L<br>AS FT WORTH, TX                                              |                                                | 07439         | 2W 33Mn<br>Non Stop                                          |        |
|                                                           | Apply all Ter                                                | minal E                                                                      |                                                | or with       | sees tech                                                    |        |
|                                                           | Rotes: SE/                                                   | CANADAR REGIONAL JET<br>AT ASSIGNMENT RESTRICTE                              | D TO ARPORT CHECKI                             | 4             |                                                              |        |
|                                                           |                                                              |                                                                              |                                                |               |                                                              |        |
| Tue, Nov<br>Other                                         | 25<br>DATE 451                                               | FTWORTH                                                                      |                                                |               |                                                              |        |
|                                                           | THANK Y                                                      | OU FOR USING TRAVELFOO                                                       | UŚ                                             |               |                                                              |        |
|                                                           | Serv Org                                                     | þ                                                                            |                                                |               |                                                              | 1.00   |
| Ticket nue                                                | riber                                                        |                                                                              |                                                |               | 5 - CO                                                       | 64.55  |
|                                                           |                                                              |                                                                              |                                                |               |                                                              |        |
|                                                           |                                                              |                                                                              |                                                |               |                                                              | _      |
|                                                           |                                                              | Subtobal                                                                     |                                                |               | 1,16                                                         | 85.55  |
|                                                           |                                                              | Total amount due                                                             |                                                |               | 1.16                                                         | 85.55  |
|                                                           |                                                              |                                                                              |                                                |               |                                                              | 2000   |
| 11.6                                                      | S YOUR RES                                                   | SPONSERUTY TO VERIEV TH                                                      | E ACCURACY OF                                  |               |                                                              |        |
| WIT                                                       | TH THE AIRL                                                  | NES OR TRAVEL AGENCY.                                                        | ALL PLICHTS ARE                                |               |                                                              |        |
| SUE                                                       | BLECT TO O                                                   | HANGE WITHOUT NOTICE, AN<br>T-TO-CONTACT YOU, THE AC                         | ND THOUGH WE MAKE<br>SENCY CANNOT BE           |               |                                                              |        |
| н                                                         | ELD RESPO                                                    | NIBLE                                                                        | NORT MAY BETTER                                |               |                                                              |        |
| THE<br>IN J                                               | A CHANCE F                                                   | FEE PLUS ANY FARE OFFER                                                      | ENCE.                                          |               |                                                              |        |
| RES                                                       | SERVATION<br>IE OR THE V                                     | S MUST BE CANCELED BY FI<br>VALUE OF TICKET IS LOST.                         | LIGHT DEPARTURE                                |               |                                                              |        |
| 643                                                       | UD49 VTF                                                     |                                                                              |                                                |               |                                                              |        |
|                                                           | Your trave<br>is not re                                      | el arranger provides the in<br>esponsible for the content                    | nformation contained<br>of this document. If y | in this docu  | ument. Virtually There <sup>®</sup><br>y questions about the |        |
|                                                           |                                                              | contents of this docu                                                        | ment, please contac                            | t your travel | attanger.                                                    |        |
|                                                           |                                                              | Sat                                                                          | oright and Trademark N                         | titices       | virtually                                                    | Y      |
|                                                           |                                                              |                                                                              | a see the provident of the                     | 2040111       | Inere                                                        | F      |